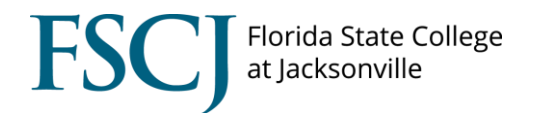

The Enrollment Request Search screen displays information about each enrollment request that was submitted by the student or on behalf of the student. The search will tell you who submitted the enrollment request, the enrollment request ID, the enrollment request source, if any overrides were given, and if the enrollment request was successful, if there were any messages (warnings) or if there were any errors.

On this screen you can also see if a student dropped a course or was dropped from a course by a staff member. The drop date/time stamp is as well as the action date if the user overrode the action date.

| 1. Navigate to Main                                                                                                    | Favorites 	 Main Menu 	 >                                                                                                    | Campus Solutions ->                                                                                                    | Records and Enrol                                                                | llment 🔻 👌 f                                                                  | Enroll Students 👻 ≻                                                                        | Enrollment Request Search               |
|----------------------------------------------------------------------------------------------------|----------------------------------------------------------------------------------------------------|----------------------------------------------------------------------------------------------------|----------------------------------------------------------------------------------|-------------------------------------------------------------------------------|--------------------------------------------------------------------------------------------|-----------------------------------------|
| Menu > Campus<br>Solutions>Records and<br>Enrollment>Enroll<br>Students>Enrollment<br>Request Search.                                                                                                    | Employees<br>ENTEROING<br>TATERONUCE                                                                                                    | Faculty Student                                                                                                    | s Resources                                                                      | Help Cen                                                                      | ter                                                                                        |                                         |
| Enter <b>FSCJ1</b> as the<br>Academic Institution<br>and click Search.                                                                                                    | Enter any information you have and elic<br>Find an Existing Value<br>Search Criteria<br>Academic Institution: begins with<br>Search Clear Basic Sean                                                                                                    | FSCJ1 Save Search Criter                                                                                                    | a                                                                                | ies.                                                                          |                                                                                            |                                         |
| 2. In order to search for<br>an enrollment request<br>you need to input<br>values for at least two<br>fields (e.g. <b>Term</b> and<br><b>EMPLID</b> ). Once you<br>have input this data,<br>click the <b>Search</b> button<br>on the top right of the<br>screen. | Enrollment Request S<br>Academic Institution:<br>Academic Career:<br>Term:<br>Enrollment Request ID:<br>Enrollment Request Source:<br>Enrollment Request Action:<br>Enrollment Action Reason:<br>User ID:<br>Empl ID:                                                                                                    | FSCJ1 FSCJ1<br>2178 Q<br>2178 Q<br>2000<br>2100<br>2100<br>2 | ÷<br>÷                                                                           | Refresh P<br>Enroilme<br>From D2<br>End Dat<br>Last Upd<br>From D2<br>Thru Da | Previous Search R<br>ant Action Range<br>ate:<br>e:<br>late Range<br>ate Time:<br>te Time: | Search<br>esult: 🗹                      |
| NOTE: You can find any<br>enrollment requests<br>that you have<br>processed, by inputting<br>your ID in the User ID<br>field.                                                                                                    | Class Nbr:<br>Fields 1-7 Fields 8-11 Fields 8-11 Fields 1-7 Fields 8-11 Fields 8-11 Fields 8 | 1019 Q<br>Ids 12-19 Fields 20-25<br>Term<br>2178<br>2178<br>2178<br>2178                                                                                                    | Periodic Sec30<br>Fields 26-30<br>Class Nbr Sut<br>1019 AR<br>1019 AR<br>1019 AR | sonalize   Find<br>Fields 31-35<br>bject Area<br>H<br>H<br>H                  | Perst Perst Catalog Nbr 2000 2000                                                          | Academic Career<br>CRED<br>CRED<br>CRED |

| 3. Click the icon to <b>show</b> | Empl ID:<br>Class Nbr:                                                                                                    | 10                       | Q<br>019 Q          |                                    |                                |                          |                   |  |
|----------------------------------|----------------------------------------------------------------------------------------------------|--------------------------|---------------------|------------------------------------|--------------------------------|--------------------------|-------------------|--|
|                                  | ▼ Enrollment List Personalize   Find   🖾   💞 First 🖾 1-113 of 113 🖬 Last                                                                                                    |                          |                     |                                    |                                |                          |                   |  |
|                                  | Fields 1-7 Fi                                                                                                    | elds 8-11 Fields 12-1    | 19 Fields 20-25     | Fields 26-30 Fi                    | ields 31-35 D                  | <u> </u>                 |                   |  |
|                                  | <u>User ID</u>                                                                                                    |                          | Term C              | Lass Nbr Subje                     | ect Area Catalog               | Nbr Academic             | Career            |  |
|                                  |                                                                                                    |                          | 2178                | 1019 ARH                           | 2000                           | CRED                     |                   |  |
|                                  | 2                                                                                                    |                          | 2178                | 1019 ARH                           | 2000                           | CRED                     |                   |  |
|                                  | 3                                                                                                    |                          | 2170                |                                    | 2000                           | CRED                     |                   |  |
|                                  |                                                                                                    |                          |                     |                                    |                                |                          |                   |  |
| 4. Scroll to the right to        | The Last U                                                                                                    | pdate Date               | <b>Time</b> colur   | nn tells y                         | ou when t                      | the enrollm              | ent request       |  |
| find information more            | was processed. The                                                                                                    |                          |                     |                                    |                                |                          |                   |  |
| information about the            |                                                                                                    |                          |                     |                                    |                                |                          |                   |  |
| enrollment request               | The <b>Enrollment Request Source</b> column tells you whether the enrollment                                                                                                    |                          |                     |                                    |                                |                          |                   |  |
| en onnene request.               | The Enrollment Request Source column tens you whether the enrollment                                                                                                    |                          |                     |                                    |                                |                          |                   |  |
|                                  | request wa                                                                                                    | as processe              |                     |                                    |                                |                          | ent, or by a      |  |
|                                  | staff mem                                                                                                    | ber via Quid             | CK Enroll or        | via Enroi                          | iment keq                      | uest.                    |                   |  |
|                                  |                                                                                                    |                          |                     |                                    |                                |                          |                   |  |
|                                  | The Enroll                                                                                                    | ment Requ                | est Action t        | ells you v                         | what actio                     | n was take               | n on the          |  |
|                                  | student's a                                                                                                    | account. Be              | low is a list       | of possib                          | ole Action                     | Reasons.                 |                   |  |
|                                  | Enrollment Request II                                                                                                    | Last Update DateTime     | Enrollment Request  | Enrollment R                       | eq Detail Sequence             | nrollment Request        | Enrollment Action |  |
|                                  | 0000431453                                                                                                    | 02/14/2018               | Quick Enroll        |                                    | 1 E                            | nroll                    | Reason            |  |
|                                  | 0000422000                                                                                                    | 02/14/2018               | Quick Encell        |                                    |                                |                          |                   |  |
|                                  | 0000432009                                                                                                    | 1:47:39PM                |                     |                                    | 1 E                            | nroli                    |                   |  |
|                                  | 0000432009                                                                                                    | 1:47:39PM                | Quick Enroll        |                                    | 2 E                            | nroll                    |                   |  |
|                                  | 0000440021                                                                                                    | 12:26:27PM               | Quick Enroll        |                                    | 1 E                            | nroll                    |                   |  |
|                                  | 0000440021                                                                                                    | 02/20/2018<br>12:26:27PM | Quick Enroll        |                                    | 2 E                            | nroll                    |                   |  |
|                                  | 0000440021                                                                                                    | 02/20/2018<br>12:27:09PM | Quick Enroll        |                                    | 3 E                            | nroll                    |                   |  |
|                                  | 0000443397                                                                                                    | 02/21/2018<br>11:02:14AM | Quick Enroll        |                                    | 1 E                            | nroll                    |                   |  |
|                                  | 0000445164                                                                                                    | 02/22/2018               | Quick Enroll        |                                    | 1 E                            | nroll                    |                   |  |
|                                  |                                                                                                    | 3.22.17AW                |                     |                                    |                                |                          |                   |  |
|                                  | If there were any <b>Overrides</b> given for the enrollment request, you will see<br>those displayed as well.<br>The <b>Enrollment Request Detail Status</b> column will display an S if the action<br>was successful, an E if there were any errors, a P if the request is pending<br>(e.g. if the student has the class in their shopping cart), or if there were any<br>messages. NOTE: If a there is a message that means that the enrollment<br>action was processed, but there is a warning. |                          |                     |                                    |                                |                          |                   |  |
|                                  | Override Service Indi                                                                                                    | cator Override Appoint   | tment Instructor ID | Enrollment Req De<br><u>Status</u> | etail Requireme<br>Designation | ent Require<br>on Option | ement Designation |  |
|                                  |                                                                                                    |                          | 1                   | м                                  |                                | N                        |                   |  |
|                                  |                                                                                                    |                          | 5                   | S                                  |                                | N                        |                   |  |
|                                  | 0                                                                                                    |                          |                     | S                                  |                                | N                        |                   |  |
|                                  | 0                                                                                                    |                          |                     | S                                  |                                | N                        |                   |  |
|                                  | 0                                                                                                    | 0                        |                     | -                                  |                                |                          |                   |  |
|                                  |                                                                                                    |                          |                     | 3                                  |                                | N                        |                   |  |
|                                  | 0                                                                                                    |                          |                     | S                                  |                                | N                        |                   |  |
|                                  | 0                                                                                                    |                          | 1                   | м                                  |                                | N                        |                   |  |
|                                  |                                                                                                    |                          |                     |                                    |                                |                          | _                 |  |

## **Action Reason Definitions**

| Action           | Reason | Description                    | Short<br>Description |  |
|------------------|--------|--------------------------------|----------------------|--|
| C (Change Grade) | APP    | Approved Appeal                | Appeal               |  |
| C (Change Grade) | LPSE   | Grade Lapsed from I to F       | Lapse                |  |
| C (Change Grade) | PGM    | Program (Dean) Request         | Pgm Req              |  |
| D (Drop)         | AA     | Academic Appeal                | Class Canc           |  |
| D (Drop)         | AD     | Administrative                 | Admin                |  |
| D (Drop)         | СС     | Drop for class cancellation    | Drop for c           |  |
| D (Drop)         | DFNP   | Drop for non-payment           | drop for n           |  |
| D (Drop)         | DRNA   | Drop for Non-Attendance        | DRNA                 |  |
| D (Drop)         | DRWR   | Drop With a Refund             | DRWR                 |  |
| D (Drop)         | INDR   | Instructor Initiated Drop      | INDR                 |  |
| D (Drop)         | NSF    | Dropped due to NSF             | Dropped du           |  |
| D (Drop)         | PERC   | Drop for failed Requisite      | Drop                 |  |
| D (Drop)         | STDT   | Student Request                | Student Re           |  |
| D (Drop)         | STUD   | Student option                 | Stud Optio           |  |
| D (Drop)         | VETD   | Veteran Default                | Vet Defaul           |  |
| E (Enroll)       | ADME   | Admin Approved Exception       | Admin Exce           |  |
| E (Enroll)       | ADMF   | Admin Approved - Full Class    | Admin Full           |  |
| E (Enroll)       | ADML   | Admin Approved - Late Enrollme | Admin Appr           |  |
| E (Enroll)       | AUD    | Audit                          | Audit                |  |
| E (Enroll)       | CONV   | Registration req due to conv   | Conv Reg             |  |
| E (Enroll)       | DEPT   | Department Consent Required    | Dept Conse           |  |
| E (Enroll)       | INST   | Instructor consent             | Inst Conse           |  |
| E (Enroll)       | JOB    | Required for job               | req for jo           |  |
| E (Enroll)       | NACT   | Non term activated career      | non act ca           |  |
| E (Enroll)       | NPP    | Non primary plan course        | non plan c           |  |

| E (Enroll)       | PREQ | Pre-requisite requirement    | pre-req re |
|------------------|------|------------------------------|------------|
| E (Enroll)       | TRSF | Required for transfer        | req for tr |
| E (Enroll)       | UNIT | Unit limit override          | Unit Limit |
| R (Remove Grade) | ADM  | Administrative Correction    | AdminCorre |
| R (Remove Grade) | NA   | Remove W so that NA can drop | NA Process |